# TIA 环境下 ProfiNet 控制 CMMT-PN

# 扭矩模式

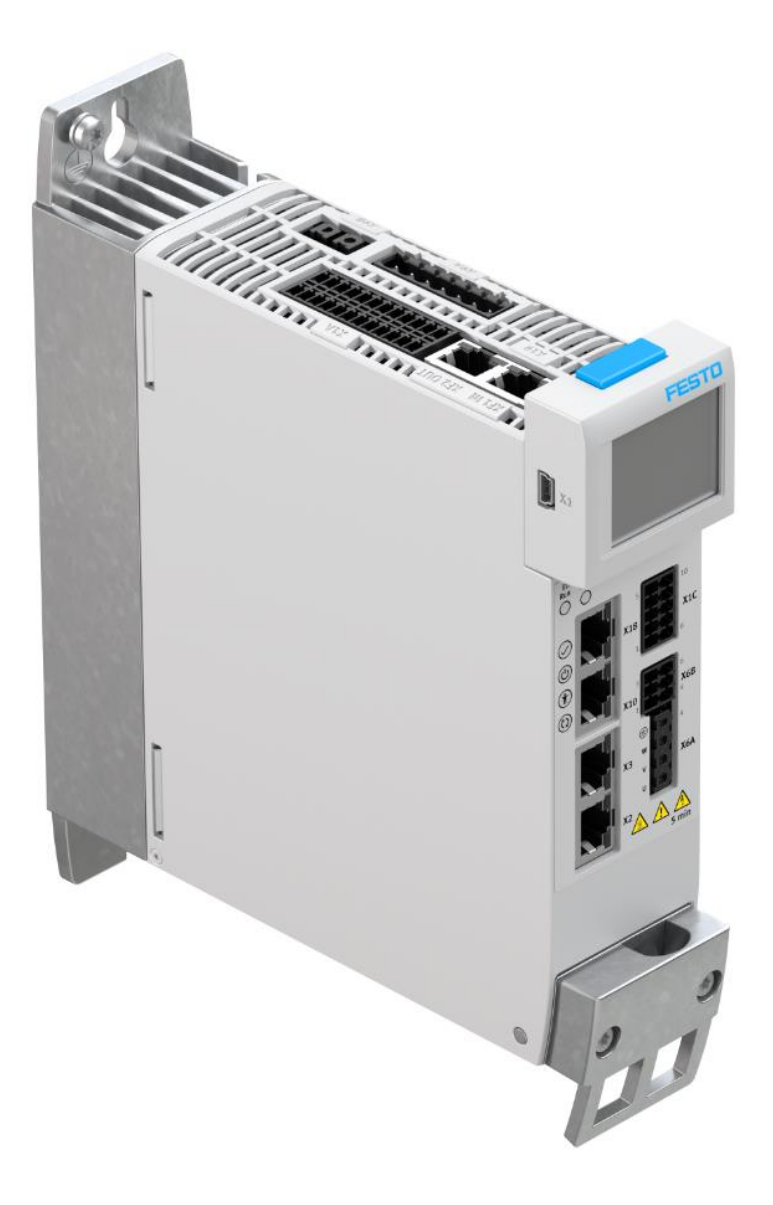

王金亮 Festo 技术支持 2019 年 8 月 1 日

#### 关键词:

力模式, TIA Portal, SIEMENS, PROFINET, CMMT

摘要:

该文档指导客户通过 SINA\_POS 功能块和 telegram 111 来设置 CMMT-AS-PN 力矩模式。

#### 目标群体:

本文仅针对有一定自动化设备调试基础的工程师,需要对 Festo CMMT 伺服以及 TIA Portal 有一定了解。

#### 声明:

本文档为技术工程师根据官方资料和测试结果编写,旨在指导用户快速上手使用 Festo 产品,如果发现描述与官方 正式出版物冲突,请以正式出版物为准。

我们尽量罗列了实验室测试的软、硬件环境,但现场设备型号可能不同,软件/固件版本可能有差异,请务必在理 解文档内容和确保安全的前提下执行测试。

我们会持续更正和更新文档内容, 恕不另行通知。

目录

| 1      | 概述                                 | 4 |
|--------|------------------------------------|---|
| 2      | 软件/固件环境                            | 4 |
| 3      | 相关应用参数及缩写                          | 4 |
| 4      | "云行到固定停止占"原理说明                     | 4 |
| 5      | 之行习固之行显然, 然生况, 分<br>实现"运行到固定停止占"功能 | 7 |
| י<br>נ | 文況 乏行均固定行 並然 初記                    | 7 |
|        | <ol> <li>实例操作步骤</li> </ol>         | 9 |
| -      |                                    |   |

## 1 概述

该文档指导客户通过 SINA\_POS 功能块和 telegram 111 来设置 CMMT-AS-PN 力矩模式。

该文档会告知 CMMT-AS-PN 上需要设置的相关参数,以及 SINA\_POS 功能块上必须更改的参数。

通常,SINA\_POS 功能块不提供"运行到固定停止点"的输入或输出接口。要设置此模式,需要对 SINA\_POS 功能块 (Siemens)侧的控制字 ConfigEPos 的默认设置进行一些更改。

西门子将"力矩模式"命名为"运行到固定停止点"。该模式本质是一个可是设定输出扭矩的定位任务,同时自动屏蔽 相关报错。

#### 2 软件/固件环境

| Name                   | Version             |
|------------------------|---------------------|
| Festo Automation Suite | 1.2.1.16            |
| CMMT-AS-Plug-in        | 1.2.0.25            |
| TIA Portal             | V15 SP1             |
| Drive_Lib_S7_1200_1500 | V52                 |
| CMMT-AS-PN Firmware    | V016.0.9.10_release |

## 3 相关应用参数及缩写

| Name                                   | Parameter number |
|----------------------------------------|------------------|
| Clamping torque [Nm]                   | 526801           |
| Clamping torque offset [Nm]            | 11280407         |
| Fixed stop detection monitoring window | 4694             |
| Fixed stop detection damping time      | 4693             |
| Fixed stop negative stroke limit       | 11280409         |
| Fixed stop positive stroke limit       | 11280408         |
| Lower limit value torque               | 852              |
| Upper limit value torque               | 853              |
| Target position                        | 11280604         |
| Profile speed                          | 11280605         |
| Monitoring window target torque        | 4611             |
| Damping time target reached            | 468              |

| Abbr./Terms | Relevance                      |
|-------------|--------------------------------|
| STW         | Control word                   |
| ZSW         | Status word                    |
| EPos        | Basic positioner               |
| ModePos     | Operating Mode                 |
| PZD         | Process data                   |
| SLTP/SLTN   | Stroke limit Positive/Negative |
| ConfigEPos  | Configuration basic positioner |
| EPosZSW     | Basic positioner status word   |
| FSPR        | Fixed stop reached             |

### 4 "运行到固定停止点"原理说明

"运行到固定停止点"功能可以用来将电机以一个特定的扭矩运行到固定的停止点,而不会触发故障信息。 该特定扭矩会在电机到达固定停止点后保持不变。在到达目标位置之前,从当前位置接近一个固定的停止点(例如在工件上),然后建立扭矩直至所需的夹紧扭矩。

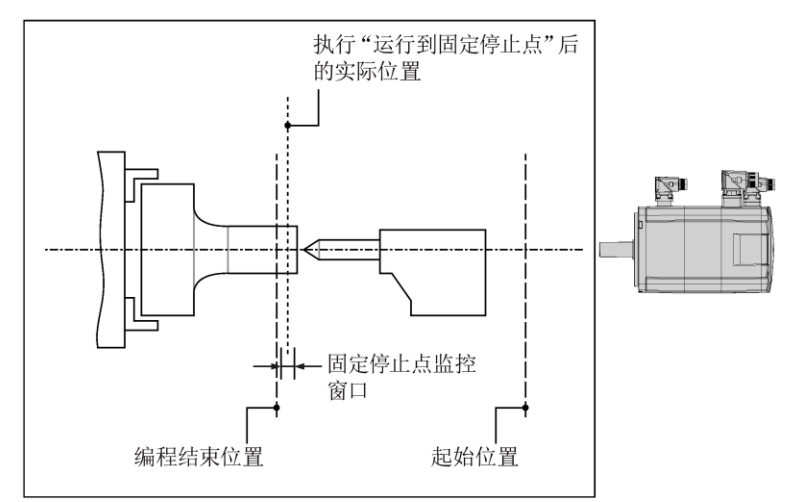

需要设置以下参数:

-运行模式相对运动模式(1)或绝对运动模式(2)

- 位置
- 速度
- 加速度
- 减速度
- 夹紧扭矩
- 夹紧扭矩偏移

当前定位任务可以通过"STW2.8 Traverse to fixed endstop"切换至具有夹紧扭矩的定位任务。此时闭环限制管理器将限制夹紧扭矩的运动任务。完成任务后,将恢复原始限制。

在任务期间,以下状态位被激活后,following error 报错功能将被屏蔽:

- ZSW2.8 运行到固定停止点激活

- POS\_ZSW2.14 移至固定停止点激活

在任务期间使用 Limit value following error 和 Fixed stop detection damping time 来检测固定停止点。

当检测到固定停止点时, "POS\_ZSW2.12 达到固定停止点"会被置位并基于当前位置激活行程限位监视器。

当输出扭矩达到预设的夹紧扭矩时, "POS\_ZSW2.13达到固定点夹紧扭矩"会被置位。

在新的行程指令开始之前,夹紧扭矩保持不变。

当达到固定停止监视器的行程限制 Stroke limit for detection of a fixed stop(参数号: 11280408,11280409)时, "POS\_ZSW2.12达到固定停止点"被重置。

例 1:运行到固定停止点,并停止。

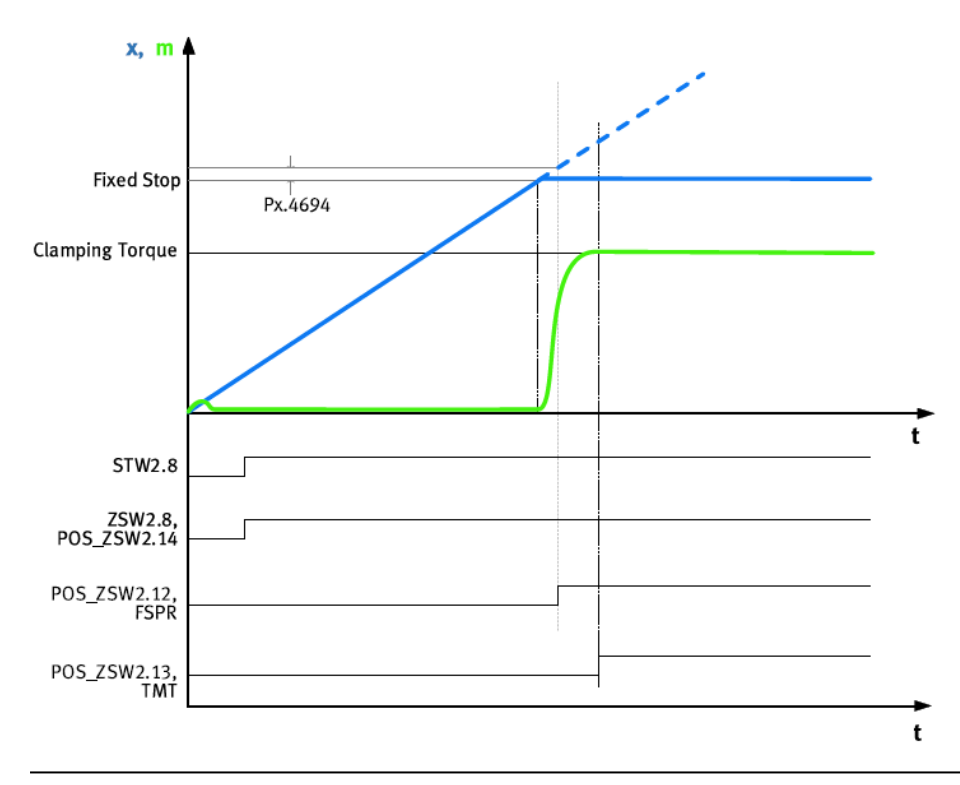

| Name            | Description                                                                      | Parameters |
|-----------------|----------------------------------------------------------------------------------|------------|
| Fixed Stop      | Fixed Stop                                                                       | -          |
| Clamping torque | Clamping torque                                                                  | 526801     |
| FSPR            | Motion monitoring function "fixed stop reached" (1 = status reached)             | Px.460     |
| ТМТ             | Motion monitoring function "target torque range monitor"<br>(1 = status reached) | Px.460     |

例 2: 未检测到固定停止点。

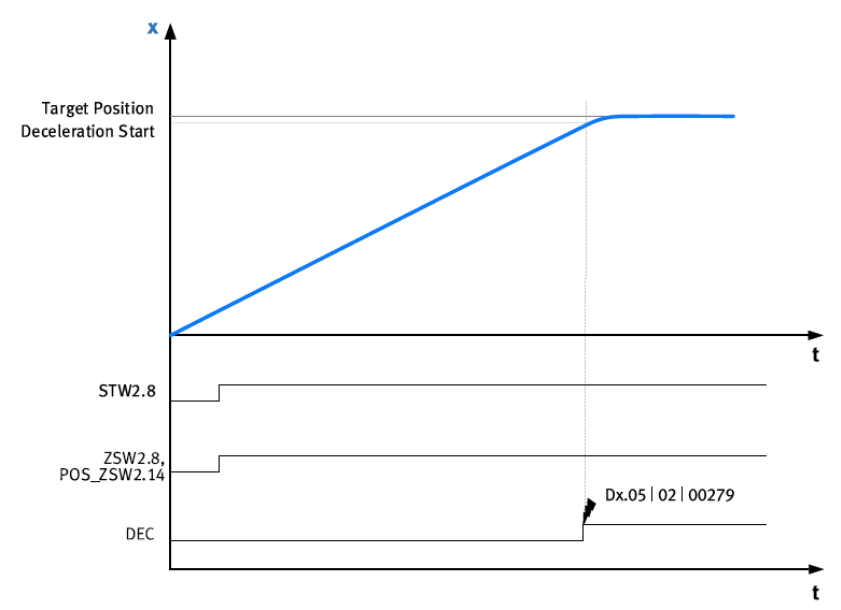

| Name               | Description                                | Parameters |
|--------------------|--------------------------------------------|------------|
| Target position    | Target position                            | -          |
| Deceleration start | Start of deceleration                      | -          |
| DEC                | Motion monitoring function "drive          | Px.460     |
|                    | decelerated" (1 = status reached)          |            |
| Dx.05l02l 000279   | Diagnostic message Fixed stop not detected |            |

例 3: 到达固定停止点,并进行反馈。

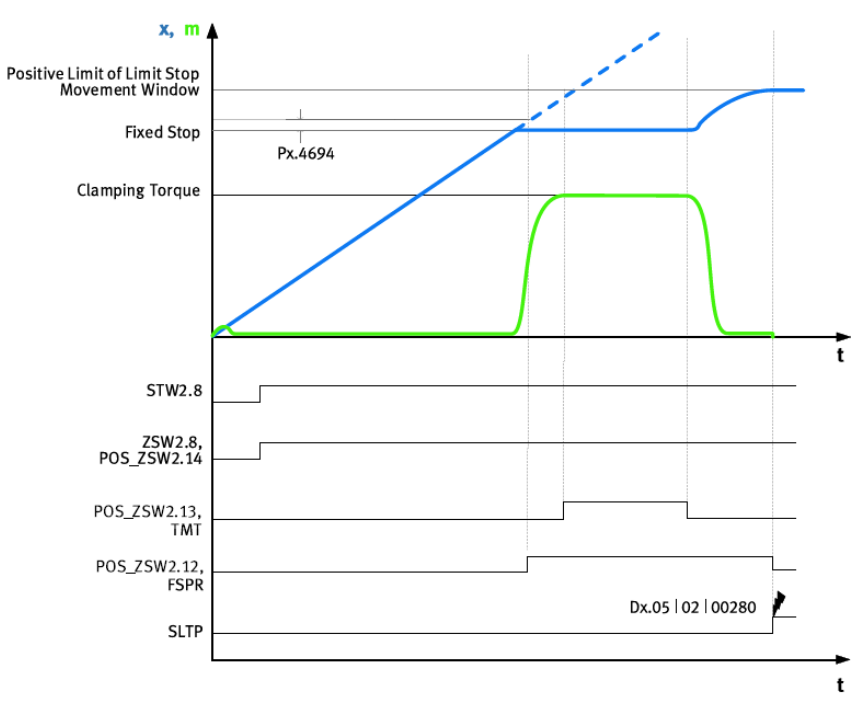

| Name                         | Description                                                            | Parameters |
|------------------------------|------------------------------------------------------------------------|------------|
| Positive Limit of Limit Stop | Stroke limit for detection of a fixed stop                             | 11280408   |
| Movement Window              |                                                                        | 11280409   |
| Clamping torque              | Clamping torque                                                        | 526801     |
| Fixed Stop                   | Fixed Stop                                                             | -          |
| TMT                          | Motion monitoring function "target torque range monitor"               | Px.460     |
|                              | (1 = status reached)                                                   |            |
| FSPR                         | Motion monitoring function "fixed stop reached" (1 = status reached)   | Px.460     |
| STLP                         | Motion monitoring function "stroke limit reached" (1 = status reached) | Px.460     |
| Dx.05l02l280                 | Diagnostic message Monitoring window of fixed stop left                | -          |

## 5 实现"运行到固定停止点"功能

#### 5.1 如何激活 Travel to fixed stop 功能

从报文 111 中查询到 STW2.8 可以激活 Travel to fixed stop 功能。

#### 12.3.6.3 Control word 2 (STW2)

| Bit  | Meaning                                                                                                    |
|------|----------------------------------------------------------------------------------------------------|
| 0 6  | Reserved                                                                                                    |
| 8    | <ul> <li>Travel to fixed stop</li> <li>1: activate travel to fixed stop (must be set before reaching the fixed stop).</li> <li>1→0: deactivate travel to fixed stop</li> </ul> |
| 9 15 | Reserved                                                                                                    |

Tab. 740 Control word 2 (STW2)

#### STW2.8 Traverse to fixed endstop

| Value Command |            | Command | Description                                             |
|---------------|------------|---------|---------------------------------------------------------|
|               | 1 Activate |         | Travel to fixed stop is activated with the command. The |
|               |            |         | signal must be set before reaching the fixed stop.      |

#### 并且 STW2 被分配给了 PZD4。

| PZD   | Assignment of the process data                                         |  |
|-------|------------------------------------------------------------------------|--|
| PZD1  | Control word 1                                                         |  |
| PZD2  | EPosSTW 1                                                              |  |
| PZD3  | EPosSTW 2                                                              |  |
| PZD4  | Control word 2                                                         |  |
| PZD5  | Velocity override for all operating modes (4000HEX = 100%)             |  |
| PZD6  | Position setpoint in [LU] for direct setpoint specification / MDI mode |  |
| PZD7  |                                                                        |  |
| PZD8  | Valasity satisist in the MDL mode                                      |  |
| PZD9  | Velocity setpoint in the MDT mode                                      |  |
| PZD10 | Acceleration override for direct setpoint input / MDI mode             |  |
| PZD11 | Deceleration override for direct setpoint input / MDI mode             |  |
| PZD12 | Reserved                                                               |  |

#### 根据 SINA\_POS 功能块(V52)ConfigEPos 管脚的说明,STW2.8 被分配给了 Bit30。 (注:对于 V50版本 Drive\_Lib 的 SINA\_POS 功能块,STW2.8 被分配给了 Bit29)

| Confine Day                             | l la suite e                               | DTD | Interconnection in the |          |
|-----------------------------------------|--------------------------------------------|-----|------------------------|----------|
|                                         | s meaning                                  |     | drive (telegram 111)   | Deraut   |
| BITU OFF2 (1 = no pulse inhibit)        |                                            | 1   | r2090.1 = p 844[0]     | 1        |
| Dit1 OFF3 (1 = no pulse inhibit)        |                                            | 1   | r2090.2 = p 848[0]     | 1        |
| Bit2 Software limit switch (active = 1) |                                            | 3   | r2092.14 = p2582       |          |
| Bit3                                    | Stop output cam (active = 1)               | 3   | r2092.15 = p2568       | 0        |
| Bit4                                    | Probe edge evaluation                      | 3   | r2092.11 = p2511[0]    | U        |
| Bits                                    | Select probe                               | 3   | r2092.10 = p2510[0]    | 0        |
| Bit6                                    | External block change (via BUS)            | 1   | r2090.13 = p2633       | 0        |
| Bit7                                    | Signal source reference mark               | 3   | r2092.2 = p2612        | 0        |
|                                         | Continuous setpoint transfer MDI           | -   |                        |          |
| Bit8                                    | (active = 1)                               | 2   | r2091.12 = p2649       | <u> </u> |
| Bit9                                    | DDS BITO                                   | 4   | r2093.0 = 820[0]       | 0        |
| Bit10                                   | DDS BIT1                                   | 4   | r2093.1 = 821[0]       | U        |
| Bit11                                   | DDS BIT2                                   | 4   | r2093.2 = 822[0]       | 0        |
| Bit12                                   | DDS BITS                                   | 4   | r2093.3 = 823[0]       | D        |
| Bit13                                   | DDS BIT4                                   | 4   | r2093.4 = 824[0]       | 0        |
| Bit14                                   | Parking axis selection                     | - 4 | r2093.7 = p897         | 0        |
| Bit15                                   |                                            |     |                        |          |
| El 10                                   | Reserve – can be used as required          |     | 2020.11                |          |
| Bit16                                   | below                                      | 1   | r2090.14               |          |
| Di+17                                   | Reserve – can be used as required          | 4   | -2000 15               |          |
| BITT                                    |                                            | 1   | rzugu. 15              |          |
| Bit18                                   | Reserve – can be used as required          | 2   | r2091.6                | 0        |
|                                         | Below                                      | 2   | 12001.0                |          |
|                                         | Reserve – can be used as required          |     | 2004 7                 |          |
| Bit19                                   | below                                      | 2   | r2091.7                | 0        |
| Bit20                                   | Reserve – can be used as required          | 2   | r2004-14               |          |
| LILZO                                   | Delow<br>Deserve – can be used as required | 4   | 12031.11               | 0        |
| Bit21                                   | below                                      | 2   | r2091.13               | 0        |
|                                         | Reserve - can be used as required          |     |                        |          |
| Bit22                                   | below                                      | 3   | r2092.3                | 0        |
| <b>2</b> 1.00                           | Reserve – can be used as required          |     |                        |          |
| Bit23                                   | below                                      | 3   | r2092.4                | 0        |
| Bit24                                   | Heserve – can be used as required<br>below | 3   | r2092.6                | 0        |
| 0124                                    | Reserve – can be used as required          | ~   | 12002.0                | Ť        |
| Bit25                                   | below                                      | 3   | r2092.7                | 0        |
|                                         | Reserve - can be used as required          |     |                        |          |
| Bit26                                   | below                                      | 3   | r2092.12               | 0        |
| <b>DW07</b>                             | Reserve – can be used as required          |     | -2002 12               |          |
| BITZ (                                  | Delow                                      | 3   | F2092.13               | Ų        |
| Bit28                                   | helmi                                      | 4   | r2093 5                | 0        |
| 0.120                                   | Reserve – can be used as required          |     | 12000.0                | Ť        |
| Bit29                                   | below                                      | 4   | r2093.6                | 0        |
|                                         | Reserve – can be used as required          | d 🚽 |                        |          |
| Bit30                                   | below                                      | 4   | r2093.8                | 0        |
| □i+2.4                                  | Reserve – can be used as required          | 4   | -2002.0                | 0        |
| 01.51                                   | WOI9C                                      | 4   | 12095.9                | v        |

#### 🖻 🔮 🍂 🐓 🏎 🦻 🕫 📬 Address Display format Monitor value Modify value 9 Name 1 "SINA\_POS\_DB".ModePos DEC+/-2 M 🔺 2 2 "SINA\_POS\_DB".EnableAxis Bool TRUE TRUE 3 "SINA\_POS\_DB".CancelTraversing Bool TRUE 4 "SINA\_POS\_DB".IntermediateStop Bool TRUE "SINA\_POS\_DB".Positive FALSE 5 Bool "SINA\_POS\_DB".Negative 6 Bool FALSE "SINA\_POS\_DB".Jog1 FALSE Bool "SINA\_POS\_DB".Jog2 8 FALSE Bool 9 "SINA\_POS\_DB".FlyRef Bool FALSE "SINA\_POS\_DB".AckError 10 Bool FALSE M 🔺 11 "SINA\_POS\_DB".ExecuteMode Bool TRUE TRUE 12 "SINA\_POS\_DB".Position DEC+/-11000 11000 M 📐 13 "SINA\_POS\_DB".Velocity DEC+/-30 30 14 "SINA\_POS\_DB".OverV DEC+/-100 15 "SINA\_POS\_DB".OverAcc DEC+/-100 16 "SINA\_POS\_DB".OverDec DEC+/-100 16#4000\_0003 🗹 💧 17 "SINA\_POS\_DB".ConfigEPos Hex 16#4000 0003 18 "SINA\_POS\_DB".HWIDSTW DEC 265 "SINA\_POS\_DB".HWDZSW 19 265 DEC 20 "SINA\_POS\_DB".AxisEnabled TRUE Bool 将Bit30置1 FALSE 21 "SINA\_POS\_DB".AxisPosOk Bool 22 "SINA\_POS\_DB".AxisSpFixed Bool TRUE "SINA\_POS\_DB".AxisRef Bool TRUE 24 "SINA\_POS\_DB".AxisWarn Bool FALSE 25 "SINA\_POS\_DB".AxisError Bool FALSE 26 "SINA\_POS\_DB".Lockout Bool FALSE 27 "SINA\_POS\_DB".ActVelocity DEC+/--6296 28 "SINA\_POS\_DB".ActPosition DEC+/-10352 "SINA\_POS\_DB".ActMode DEC+/-29 16#8000 30 "SINA POS DB".EPosZSW1 Hex 31 "SINA\_POS\_DB".EPosZSW2 16#F004 Hex 32 "SINA POS DB".ActWarn 16#0000 Hex 33 "SINA\_POS\_DB".ActFault Hex 16#0000 FALSE 34 "SINA\_POS\_DB".Error Bool 35 "SINA\_POS\_DB".Status Hex 16#7002 36 "SINA\_POS\_DB".DiagID Hex ▼ 16#0000

Δ

#### 实例操作步骤 5.2

#### 1. 设置 Clamping torque=xxNm(也可以通过附加 910 报文实时修改)

| P1.526 | 801.0.0                                | Clamping torque |                                  |            |     | 0.10 | Nm |
|--------|----------------------------------------|-----------------|----------------------------------|------------|-----|------|----|
| 2.设    | 置扭矩上下限                                 |                 |                                  |            |     |      |    |
|        | Axis                                   |                 | xis zero point offset            | 3.00       | mm  |      |    |
|        | Record list<br>Monitoring functions    | Softw           | are limit positions active       | Active     | 1   |      |    |
|        | Closed loop                            | - N             | legative software limit position | -3.00      | mm  |      |    |
|        | Auto tuning                            | + P             | ositive software limit position  | 97.00      | mm  |      |    |
|        | Notch filter                           |                 |                                  |            |     |      |    |
| ,      | Feed forward control<br>Cam controller | User            | defined limits                   |            |     |      |    |
| •      | Touch probe                            | Veloc           | ity: lower limit value           | -0.60      | m/s |      |    |
| 0      | Jog mode<br>perator unit               | Veloc           | ity: upper limit value           | 0.60       | m/s |      |    |
| Pa     | rameter list                           | Torqu           | ue: lower limit value            | -0.7009184 | Nm  |      |    |
|        |                                        | Torqu           | ue: upper limit value            | 0.7009184  | Nm  |      |    |

#### 3.设置 ModePos=1 或 2

4.设置 Position 和 Velocity(Position 的值一定要大于到达固定停止点的位置值)

5.设置 ConfigEpos=16#40000003 (也可以在定位过程中触发)

6.使能并触发 ExecuteMode 并等待 POS\_ZSW2.12, POS\_ZSW2.13 置位

Actual torque value gear shaft

7.同时可以读取实时扭矩(也可以通过附加 910 报文实时读取)

#### P1.151.0.0

#### 8.FAS 中 trace 相应的曲线,检查效果

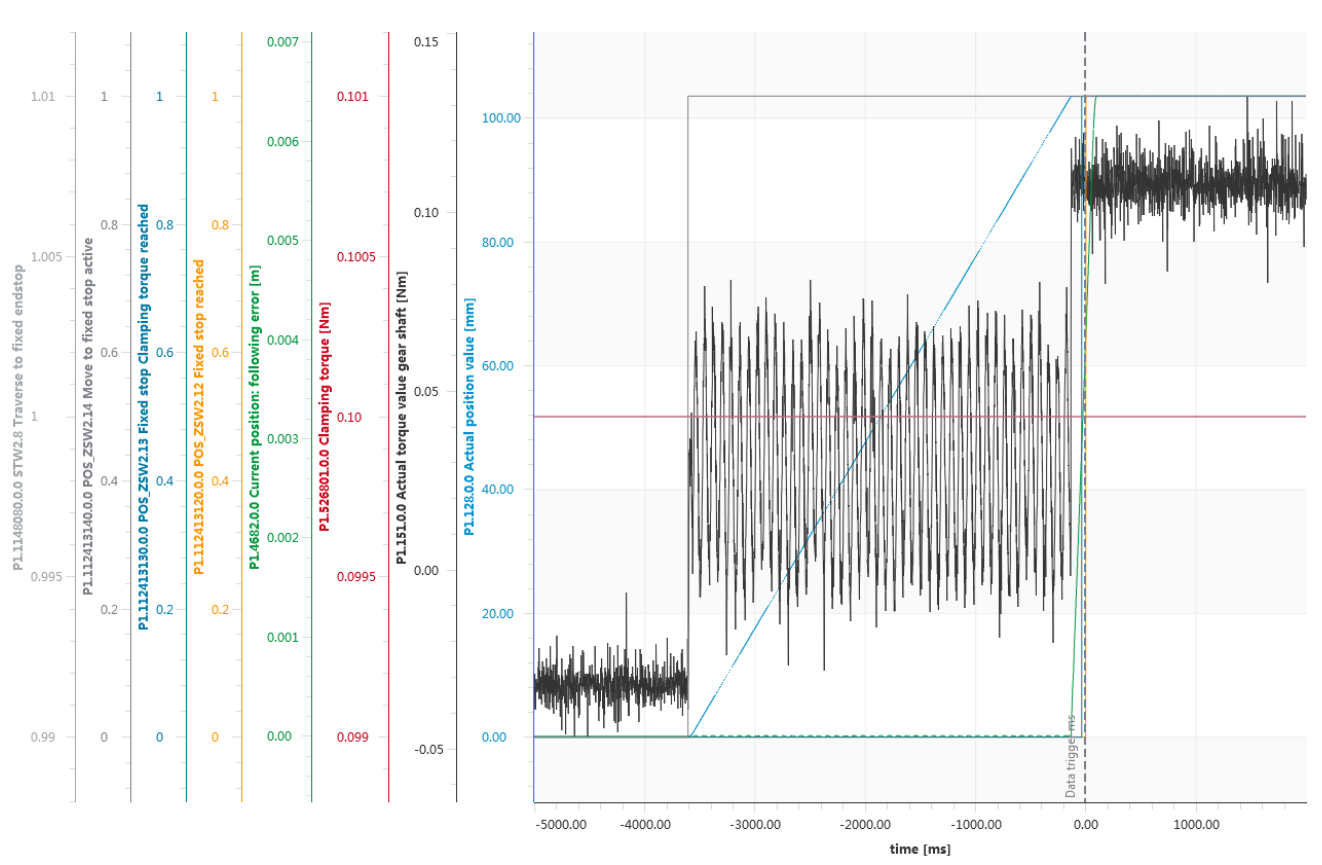

0.107602

Nm